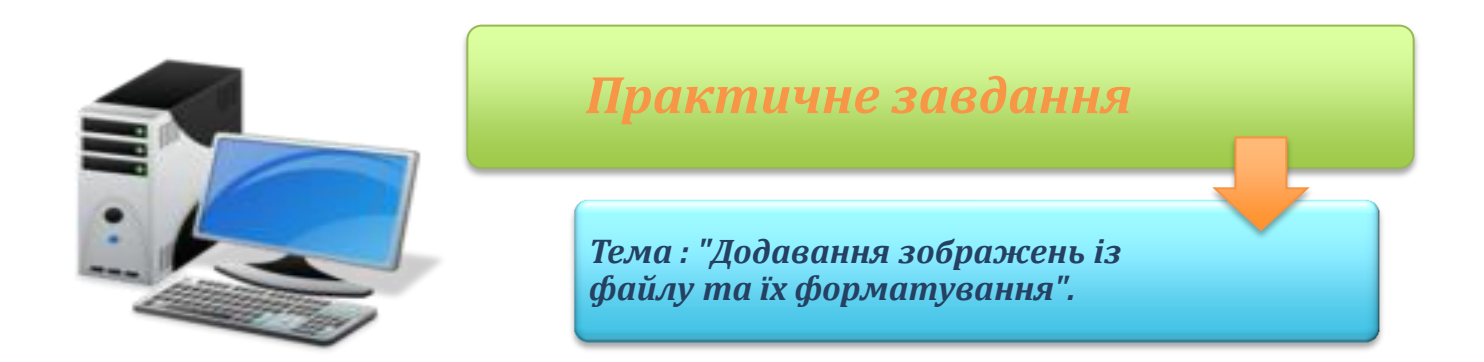

**Увага!** Під час роботи з комп'ютером дотримуйтеся правил безпеки і санітарногігієнічних норм.

## Вправа 1. Вставлення зображення.

Завдання. Вставити картинку з колекції кліпів Microsoft на тему «Герб Харкова»

Якщо ти працюєш у Microsoft Word, то:

• виконай вказівку Вставлення/Картинки і вкажи, який об'єкт шукати;

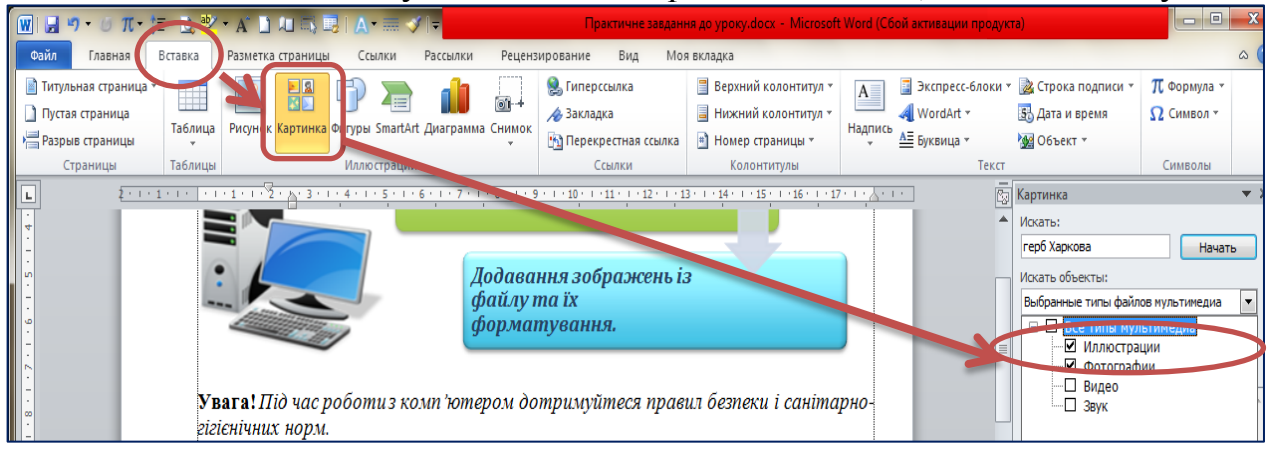

- у рядку «Искать» задати тему для пошуку малюнка;
- Вставити свій малюнок
- зміни розміщення рисунка, вибравши зі списку параметрів Обтікання

текстом - За контуром.

1. Збережи результати роботи в файлі з іменем «Малюки+Прізвище».

## Вправа 2. Форматування зображень.

Завдання. До текстового файла «Ейфелева вежа» встав зображення з файла Ейфелева ве́жа.jpg. Зміни взаємне розташування зображень і тексту за зразком.

- 1. Відкрий документ «Ейфелева вежа»
- 2. Встав у документ зображення, що зберігається у файлі з іменем Ейфелева ве́жа. *jpg:*
- 3. Розмісти в тексті зображення за зразком.

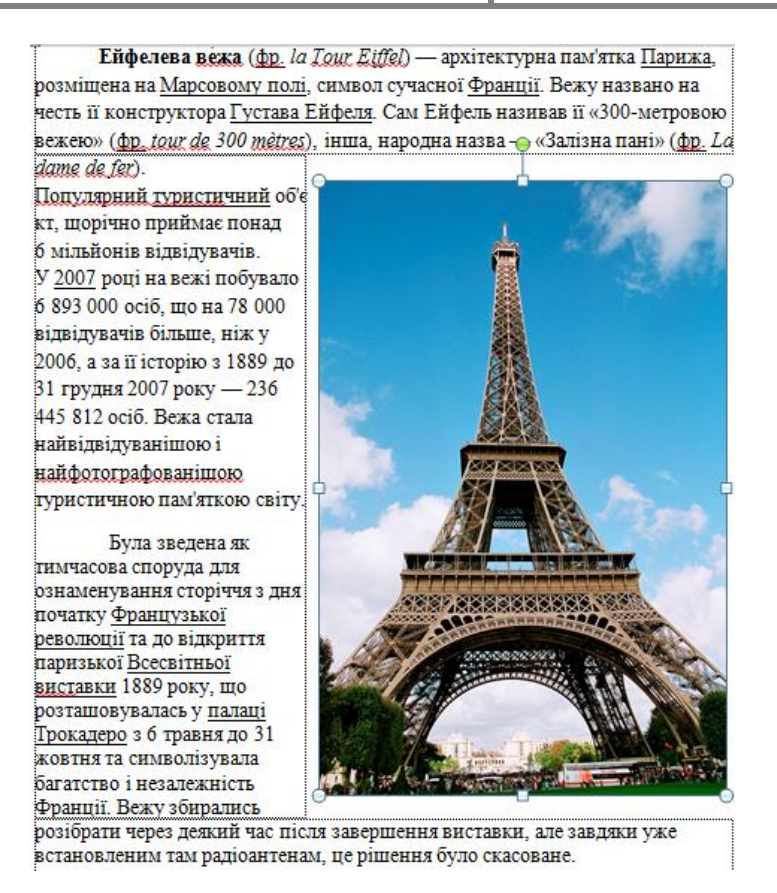

Якщо ти працюєш у *Microsoft Word*, то:

• виділи малюнок і за допомогою шаблонів зі списку *Розташування* вибери розміщення – с правою межею, у групі *Обтіканням текстом*, щоб змінити положення цього графічного об'єкта, як показано на малюнку;

• зміни розташування іншого зображення, вибравши зі списку Обтікання текстом значення – за текстом.

• поексперементуй з панелями «Стили рисунков», а також перефарбуй малюнок (зміни колір) за допомогою однойменного інструмента з групи «Изменения».

4. Збережи результати роботи втому самому файлі.

## Вправа 3. Схема.

Завдання. Створити в тому самому файлі, за допомогою колекції SmartArt схему «Блочний цикл» за прикладом.

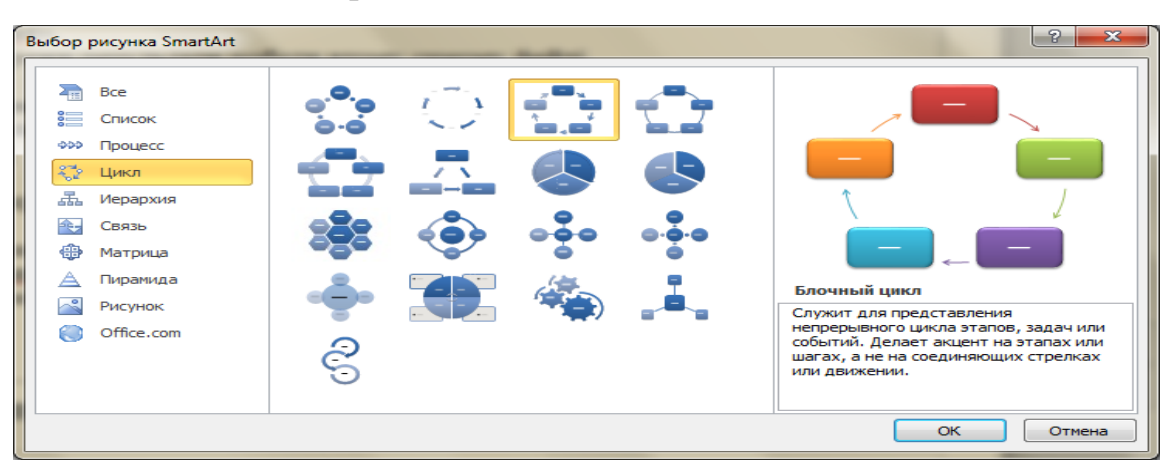

- 1. Збережи результати роботи в тому самому файлі з іменем «Малюки+Прізвище».
- 2. Закрий всі відкриті вікна.
- 3. Відправити виконану роботу на перевірку.